# Жалбе и приговори - Упутство за првостепене органе

- <u>1 Обрада жалбе/приговора</u>
  - о <u>1.1 Решавање жалбе од стране првостепеног органа</u>
  - о <u>1.2 Решавање жалбе од стране другостепеног органа</u>
- <u>2 Замена решења по жалби</u>
  - о <u>2.1 Унос замењеног решења</u>
  - о <u>2.2 Преглед повезаних предмета</u>
- <u>3 Понављање поступка</u>

У систему еДозволе предвиђено је да се за жалбе и приговоре користи исти процес.

# 1 Обрада жалбе/приговора

По пријему жалбе/приговора првостепени орган одлучује да ли ће сам решавати жалбу или је потребно да је проследи другостепеном органу.

Уколико за предмет постоји жалба/приговор, предмет биће обележен индикатором. Овај индикатор је црвене боје док је жалба у процесу решавања а плаве када је жалба решена.

Кликом на ове индикаторе добија се преглед података о жалби/приговору.

| Издавање 09.11.2016 01.12.2016 Захтев 01.12.2016 09.12.2016 🚯 🗭 🗿 🥙 🖆 локацијских услова 14.51.31 09.18.29 одбачен 09.13.32 23.59.59 | Издавање решења о<br>одобрењу извођења<br>радова | 04.11.2016<br>18:56:34 | 21.11.2016<br>08:57:47 | Захтев<br>одбачен | 21.11.2016<br>08:57:35 | 14.11.2016<br>23:59:59 | ÷È | 5 | - | C | Ø | <u>1</u> | ۲ | ß |
|----------------------------------------------------------------------------------------------------|--------------------------------------------------|------------------------|------------------------|-------------------|------------------------|------------------------|----|---|---|---|---|----------|---|---|
|                                                                                                    | Издавање<br>локацијских услова                   | 09.11.2016<br>14:51:31 | 01.12.2016<br>09:18:29 | Захтев<br>одбачен | 01.12.2016<br>09:13:32 | 09.12.2016<br>23:59:59 |    | 6 | - | 0 | Ø | <u>1</u> | ۲ | C |

#### 1.1 Решавање жалбе од стране првостепеног органа

Уколико првостепени орган сам решава жалбу, потребно је да ту опцију изабере из падајућег менија.

По овом избору, следи учитавање решења по жалби кроз стандардне кораке (припрема и одобравање нацрта решења, а потом и учитавање коначног решења у систем еДозволе).

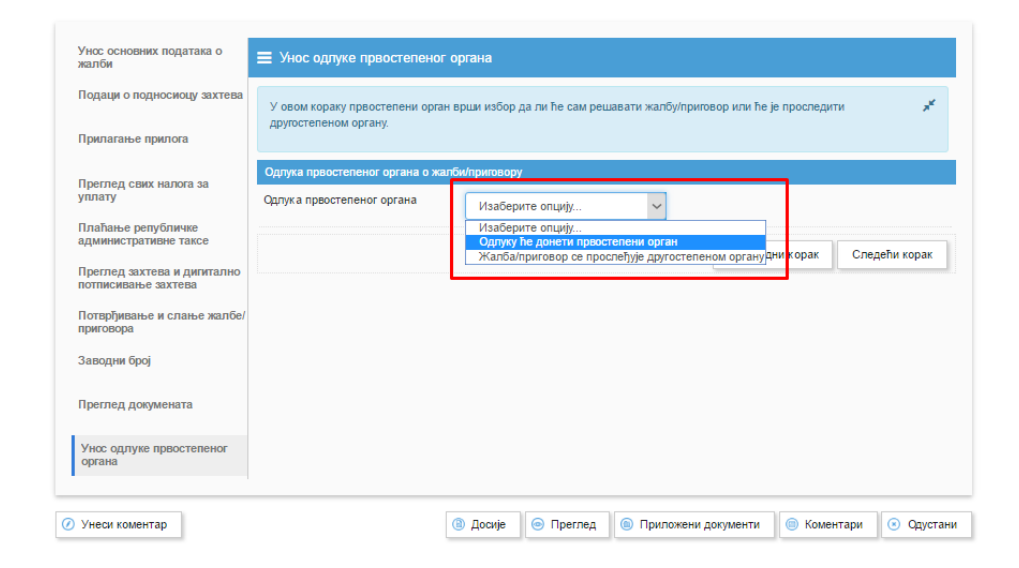

Коначно решење за жалбу/приговор потребно је учитати у одговарајућу категорију, у складу са одлуком.

| Претражи         | ٩                                                                                                    |                 |
|------------------|----------------------------------------------------------------------------------------------------|-----------------|
| Одлука о усвајањ | у жалбе                                                                                                 | 🕣 Додај докумен |
| Приложи          | Овде прилоките Одлука о усвајању жалбе. Можете прилокити документе типа<br>.pdf,.doc,.docx.             | Уклони докуме   |
| Одлука о одбаци  | зању жалбе                                                                                              | 🕀 Додај докумен |
| Приложи          | Овде приложите Одлука о одбацивању жалбе. Можете приложити документе<br>типа .pdfdoc,.docx.             | Уклони докуме   |
| Одлука о обустав | и поступка по жалби                                                                                     | 💿 Додај докумен |
| Приложи          | Овде приложите Одлука о обустави поступка по жалби. Можете приложити<br>документе типа .pdf,.doc,.docx. | Уклони докуме   |

У завршном кораку, првостепени орган бира коначан статус жалбе, који може бити усвајање, одбацивање или обустава.

| Тип поступка: Жалба/Приговор   Статус: Припремљен акт |  |
|-------------------------------------------------------|--|
| Статус: Припремљен акт                                |  |
|                                                       |  |
| Датум почетка: 15.11.2016 23:41:05                    |  |

### 1.2 Решавање жалбе од стране другостепеног органа

У случају да се жалба прослеђује другостепеном органу, потребно је изабрати одговарајућу опцију из падајућег менија.

Након тога, комуникација са другостепеним органом се обавља по стандардном поступку за двосмерну комуникацију.

| /нос основних података о<br>калби                 | ≡ Унос одлуке првостепеног органа                                                                                                    |
|---------------------------------------------------|----------------------------------------------------------------------------------------------------|
| Іодаци о подносиоцу захтева                       | У овом кораку првостепени орган врши избор да ли ће сам решавати жалбу/приговор или ће је проследити 💉<br>другостепеном органу.      |
| Трилагање прилога                                 |                                                                                                    |
| Треглед свих налога за                            | Одлука првостепеног органа о жалби/приговору                                                                                         |
| плату                                             | Одлука првостепеног органа Изаберите опцију 🗸                                                                                        |
| 1лаћање републичке<br>административне таксе       | Изаберите опцију<br>Одлуку ће донети простепени орган<br>Жал-балиритовор се простеђуње другостепеном органу дни к урак Следећи корак |
| Преглед захтева и дигитално<br>ютписивање захтева |                                                                                                    |
| Тотврђивање и слање жалбе/<br>приговора           |                                                                                                    |
| Заводни број                                      |                                                                                                    |
| Треглед докумената                                |                                                                                                    |
| Унос одлуке првостепеног<br>органа                |                                                                                                    |
|                                                   |                                                                                                    |

По завршетку комуникације са другостепеним органом, првостепени орган бира одговарајући коначни статус за жалбу/приговор из падајућег менија, а потом и потврђује завршетак обраде жалбе/приговора.

|    | Унос коначног статуса пред       | имета                                                                                                    |
|----|----------------------------------|----------------------------------------------------------------------------------------------------|
| ва | У овом кораку првостепени орган, | на основу одговора другостепеног органа, уноси коначан статус за жалбу/приговор. 🛛 📌                                                                                                    |
|    | Одлука првостепеног органа о жал | би/приговору                                                                                                    |
|    | Одлука другостепеног органа      | Изаберите опцију 🗸                                                                                                    |
| ю  |                                  | Изаберите опцију<br>Другостепени орган – жалба усвојена<br>Другостепени орган – предмет враћен на поновни поступакрак<br>Другостепени орган – жалба одбијена<br>Другостепени орган – жалба одбачена<br>Другостепени орган – поступак по жалби обустављен |

Уколико је, на основу решења по жалби, потребно интервенисати и на ожалбеном предмету, по завршетку обраде жалбе потребно је, додатно, заменити решење или поновити поступак.

## 2 Замена решења по жалби

## 2.1 Унос замењеног решења

Процес за замену решења ожалбеног предмета, у складу са решењем жалбе, започиње се одговарајућим избором из менија за започињање нових поступака.

| Иддавање употребне дозволе на основу усаглашеног захтева                                                                                |         |
|----------------------------------------------------------------------------------------------------|---------|
| Упис права својине и издавање решења о кућном броју<br>Упис права својине и издавање решења о кућном броју                              | ∢       |
| Покретање приговора или жалбе                                                                                                    |         |
| Подношење жалбе/приговора<br>Жалба/Приговор                                                                                             | ۲       |
| Замена решења по жалби/приговору<br>Замена решења по жалби/приговору                                                                    | ۲       |
| Остали                                                                                                    |         |
| Подношење захтева за остале поступке (одустанак, клаузула правноснажности, исправка техничке грешке и сл.)<br>Зактев за остале поступке | ۲       |
|                                                                                                    | 📀 Назад |

У првом кораку овог поступка, у коме се уносе подаци који повезују поступак и са жалбом и са ожалбеним предметом, веома је важно да се на исправан начин унесу одговарајући бројеви (број жалбе и број ожалбеног предмета за који се уноси измена).

Да би се повезивање исправно извршило, потребно је увек, осим у врло специфичним случајевима, изабрати да се жалба налази у систему еДозволе.

| Тип жалбе/приговора            | Предмет у систему еДозволе 🗸         |  |
|--------------------------------|--------------------------------------|--|
|                                | Изаберите опцију                     |  |
| Број жалбе/приговора у систему | Предмет у систему еДозволе           |  |
| еДозволе                       | Предмет пре увођења система еДозволе |  |
|                                |                                      |  |
| Број предмета за који се врши  | *                                    |  |
| замена решења                  |                                      |  |
| Напомена                       |                                      |  |
|                                |                                      |  |
|                                |                                      |  |
|                                |                                      |  |
|                                |                                      |  |
|                                |                                      |  |

Затим је обавезно унети број жалбе на основу које се замена решења односи, а потом и број ожалбеног предмета.

На основу ових уноса ожалбени предмет, жалба/приговор и ново решење које ће бити унето кроз овај процес наћи ће се у истом досијеу.

| Подаци о захтеву за замену решен               | і по жалби/приговору         |
|------------------------------------------------|------------------------------|
| Тип жалбе/приговора                            | Предмет у систему еДозволе 🗸 |
| Број жалбе/приговора у систему<br>еДозволе     | *ROP-PD-1397-APEL-2/2016     |
| Број предмета за који се врши<br>замена решења | *ROP-PD-1397-LOC-1/2016      |
| Напомена                                       |                              |
|                                                |                              |
|                                                |                              |
|                                                | Следећи корак                |

Напомена: Опција да жалба на који се поступак замене решења односи није у систему еДозволе односи се само на веома посебне случајеве које је током прелазног периода потребно унети у систем еДозволе. Осим у оваквим банредним ситуацијама, ову опцију не треба користити, јер замењено решење неће у систему бити повезано са остатком досијеа.

| Ξ Подаци о замени решења по                          | жалби/приговору                                                                        |
|------------------------------------------------------|----------------------------------------------------------------------------------------|
| Подаци о захтеву за замену решења                    | по жалби/приговору                                                                     |
| Тип жалбе/приговора                                  | Предмет пре увођења систем: 🗸                                                          |
| Број жалбе/приговора пре увођења<br>система еДозволе | Изаберите опцију<br>Предмет у систему еДозволе<br>Предмет пре увођења система еДозволе |
| Број предмета за који се врши<br>замена решења       | *                                                                                      |

У следећем кораку уноси се документ измењеног решења за ожалбени предмет.

У случају да се у ожалбеном предмету решење објављује, потребно је унети и верзију за објављивање.

| Прилагање решења по<br>калби/приговору | Претражи        | ٩                                                                                                 |                  |
|----------------------------------------|-----------------|---------------------------------------------------------------------------------------------------|------------------|
|                                        | Решење по жалби |                                                                                                   | 💿 Додај документ |
|                                        | Приложи         | Оеде прилоните Решење по жалби. Можете приложити документе типа .pdf.                             | Уклони документ  |
|                                        | Решење по жалби | – Верхија за објављивање                                                                          | 💿 Додај документ |
|                                        | Приложи         | Одде приложите Решење по жалби – Верзија за објављивање. Можете<br>приложити документе типа .pdf. | Уклони документ  |
|                                        |                 |                                                                                                   | Следећи корак    |

У завршном кораку, уноси се нови коначни статус за ожалбени предмет.

Уколико је жалбом/приговором суштински измењена коначна одлука ожалбеног предмета (на пример ако је ожалбени предмет био одбачен а на основу жалбе је усвојен), у овом кораку уноси се нови коначни статус (у наведеном примеру бира се "Усвајање захтева").

Уколико на основу жалбе/приговора није потребно мењати коначан статус ожалбеног предмета (на пример ако је ожалбени предмет био усвојен и на основу жалбе остаје усвојен), у овом кораку бира се одговарајући статус, исти који је имао и ожалбени предмет.

| =    | Унос коначног статуса | за ожалбени преди | иет              |                         |                  |
|------|-----------------------|-------------------|------------------|-------------------------|------------------|
| и/ Б | број предмета:        |                   | ROP-BG-14        | 14-ADREP-1/2016         |                  |
| т    | йп поступка:          |                   | Замена рец       | цења по жалби/приговору |                  |
| С    | Статус:               |                   | Поступак у       | току                    |                  |
| Д    | Датум почетка:        |                   | 08.12.2016       | 20:02:42                |                  |
|      |                       | Претходни корак   | Одбијање захтева | Одбацивање захтева      | Усвајање захтева |

### 2.2 Преглед повезаних предмета

У заглављу прегледа предмета за замену решења, један од података је везани предмет. Кликом на лупу отвара се жалба/приговор на основу које је извршена ова замена решења.

| Систем за електронско подношење пријава            | Почетна О нама Помоћ Контакт SR                            | tester70@reaktiv.com.mk                   |
|----------------------------------------------------|------------------------------------------------------------|-------------------------------------------|
| Подаци о предмету <i>ROP-BG-13</i>                 | 1-ADREP-3/2016                                             |                                           |
| Број предмета:<br>ROP-BG-1361-ADREP-3/2016 🕖       | Тип поступка:<br>Замена решења по жалби/приговору          | Статус:<br>Замена решења - Захтев одбачен |
| Број поступка:<br>ROP-BG-1361-ADREP-3/2016         | Датум почетка:<br>08.11.2016 15:00:31                      | Датум завршетка:<br>08.11.2016 15:06:06   |
| Број досијеа обједињене процедура<br>ROP-1361/2016 | Број везаног предмета:<br>ROP-BG-1361-APEL-2/2016 <b>Q</b> |                                           |

На исти начин, у прегледу жалбе/приговора везани предмет је ожалбени предмет. Кликом на лупу отвара се преглед ожалбеног предмета.

| Систем за електронско подношење пријава                                       | Почетна Он   | ама Помоћ                               | Контакт                                   | SR                    | tester70@reaktiv.com.mk                                            | Одјави с |
|-------------------------------------------------------------------------------|--------------|-----------------------------------------|-------------------------------------------|-----------------------|--------------------------------------------------------------------|----------|
| Подаци о предмету <i>ROP-BG-13</i>                                            | 61-APEL-2/20 | 16                                      |                                           |                       |                                                                    |          |
| Број предмета:<br>ROP-BG-1361-APEL-2/2016 ()<br>Број поступка:                |              | Тип посту<br><i>Жалба/П</i><br>Датум по | лка:<br>риговор<br>четка:                 |                       | Статус:<br>Друаостепени орган – жалба усвојена<br>Датум завршетка: |          |
| ROP-BG-1361-APEL-2/2016<br>Број досијеа обједињене процедуре<br>ROP-1361/2016 | 3:           | 08.11.201<br>Број веза<br>ROP-BG-       | 16 14:40:05<br>ног предмет<br>1361-LOC-1/ | ra:<br>/2016 <b>Q</b> | 08.11.2016 14:51.06                                                |          |

## 3 Понављање поступка

Уколико је по жалби/приговору решено да је потребно поновити поступак, првостепени орган започиње нови захтев са подацима као у захтеву у ожалбеном предмету.

Овај захтев започиње се избором одговарајућег поступка из модула Започните нови захтев, који се налази у почетном менију.

Захтев је потребно потписати дигиталним сертификатом и, на исти начин као што то иначе раде подносиоци, послати надлежном органу, који понавља обраду предмета.

Поновљени поступак може се видети заједно са жалбом/приговором и са ожалбеним предметом кроз преглед досијеа.